# инструкция

| TE         |            |                    | 25                          | 31             |  |
|------------|------------|--------------------|-----------------------------|----------------|--|
| Sig        | gn in      |                    |                             | 88             |  |
|            | Jser email |                    |                             |                |  |
| The second | Password   |                    |                             |                |  |
|            |            | By logging in, you | agree to our <u>terms a</u> | ind conditions |  |
|            |            |                    | G∙ f                        | SIGN IN        |  |

# ШАГ 2 - ВЫБОР ОТОБРАЖАЕМЫХ ДАННЫХ

В левой части экрана вы увидите список всех просканированных мест. Если вы не присваивали наименования сессиям сканирования, они будут отображены в списке, как безымянные. Выберите одну из областей сканирования и вы немедленно увидите карту с отображением всех сессий сканирования на данном участке. Вы можете снять выделение с отдельных сессий, чтобы их данные исчезли с карты.

#### МЕНЕДЖЕР ДАННЫХ КАРТ ВОДОЁМОВ DEEPER LAKEBOOK - НОВЫЙ ОНЛАЙН ПОРТАЛ, ДОСТУПНЫЙ ВСЕМ ПОЛЬЗОВАТЕЛЯМ DEEPER. КАК ЭТО РАБОТАЕТ:

# <u>ШАГ 1 – АВТОРИЗАЦИЯ</u>

Зайдите на maps.deepersonar.com Авторизуйтесь, используя аккаунт facebook, google+ или те же логин и пароль, что вы использовали в приложении Deeper.

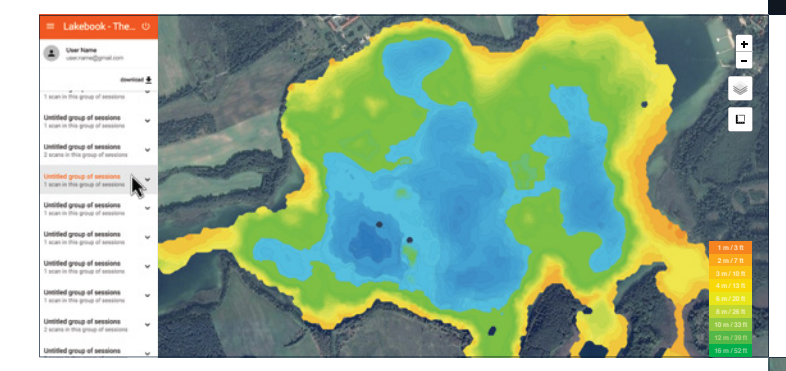

#### ШАГ 3 - ПРОСМОТР И АНАЛИЗ КАРТ

В верхней правой части экрана расположена иконка управления масштабом. Ниже находится иконка смены режима отображения, чтобы переключаться между стандартным режимом и режимом вида со спутника. Ещё ниже вы найдёте иконку для измерения расстояний. Нажмите на неё и выберите опцию "добавить нвоое измерение". Установите точки на карте, что бы автоматически произвести рассчёт расстояния или площади. Нажмите на любое место на карте, чтобы узнать глубину и GPS координаты данной точки.

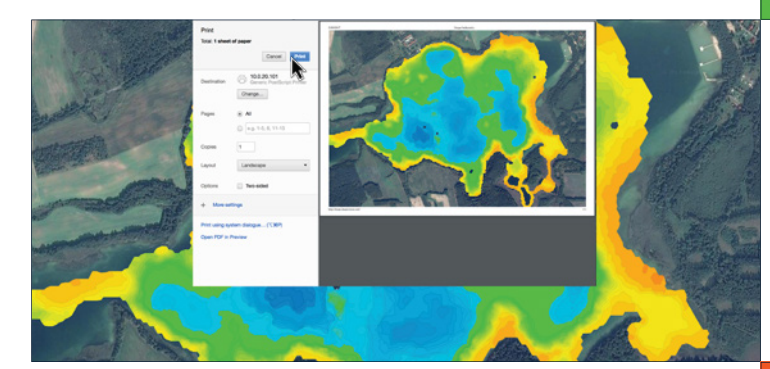

## ШАГ 5 - СКАЧИВАНИЕ

Чтобы скачать исходные данные просто нажмита на кнопку "Загрузить", расположенную в верхней части меню. После этого произойдёт скачивание таблицы в формате CSV с информацией о глубинах и GPS координатами.

|         | Lake Beresford     |        |        | ß         |
|---------|--------------------|--------|--------|-----------|
| Google  | Mar 21, 2017 10:06 | 17 min | 217 KB | Boat mode |
| 1       | Lake Ashby         |        |        | 4         |
| Sicogle | Sep 12, 2016 15:06 | 43 min | 581 KB | Boat mode |
|         | Lake Monroe        |        |        | ۵         |
|         | Aug 2, 2016 09:00  | 33 min | 440 KB | Boat mode |

## ШАГ 4 - ПЕЧАТЬ

Чтобы распечатать нажмите ctrl+P (cmd+P на компьютерах Mac).

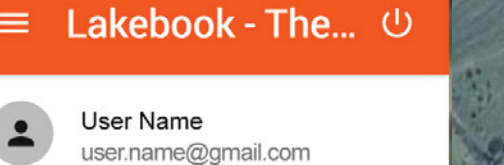

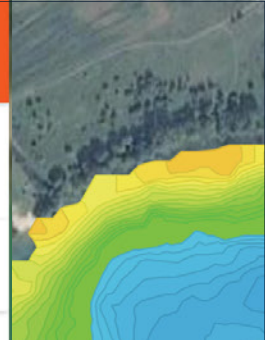

45° 25' 40.72" N / 10° 31' 20.6" E 45 427977 / 10 522389

127 M

7 Sq Meters (80 Sq Feet)

Ca

1 scan in this group of sessions

#### <u>ШАГ 6 -РУЧНАЯ ЗАГРУЗКА ДАННЫХ</u>

Если некоторые карты потерялись - не стоит беспокоиться. Вы можете загрузить данные вручную, используя мобильное приложение. Перейдите в раздел "История" в приложении Deeper и выберите пункт "запустить загрузку".

download 🖶

# ПАРА СЛОВ О БЕЗОПАСНОСТИ ДАННЫХ

Пожалуйста, обратите внимание, только вы имеете доступ к вашей картографической информации. Наша политика конфиденциальности опубликована на **deepersonar.com** Если у вас возникли какие-либо вопросы, пожалуйста свяжитесь с нашей службой поддержки **support.deeper.eu**